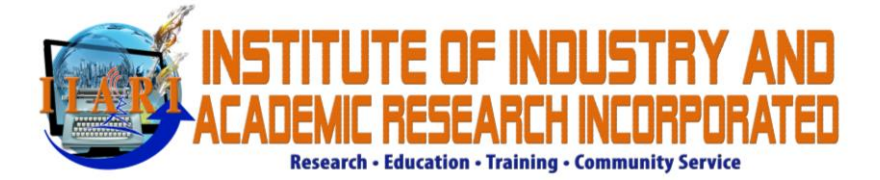

The Institute of Industry and Academic Research is using the OJS/PKP for all research article submissions both in conference and journals. This requires the user to register via the portal <u>https://ojs.iiari.org</u> to access the online submission.

To register, just click on 'Register' and supply the necessary information. Either you can choose the journal by clicking 'View Journal' or register directly and choose the journal on the latter part.

You can now login to your portal.

| <b>Š</b> | Click on the arrow to see the options. You can click<br>on dashboard.                                                                                                    | IIARI Home secjayson +<br>Dashboard<br>View Profile<br>Logout | <b>≜</b> |
|----------|----------------------------------------------------------------------------------------------------|---------------------------------------------------------------|----------|
|          | This is the online submission portal of the institute of Industry and Academic Research Incorporated. You can choose from the below list of conference and journals to submit your research articles.<br>You can sign in to your account to make your submission. Otherwise, register to create a new acount. | n                                                             |          |
|          | International Conference on Multidisciplinary Industry and Academic Research View Journal Current Issue                                                                                                    |                                                               |          |
|          | International Journal of Accounting, Finance and Education View Journal Current Issue                                                                                                    |                                                               |          |

| Open Journal Systems 🔹 | Tasks 🕕 |                                                                                                    | 🛛 English | View Site | 🛓 secjayson 💧 |
|------------------------|---------|----------------------------------------------------------------------------------------------------|-----------|-----------|---------------|
|                        |         | Profile                                                                                                  |           |           |               |
| **                     |         | Identity Contact Roles Public Password Notifications API Key                                             |           | 0 Help    |               |
|                        |         | Username<br>secjayson                                                                                    |           |           |               |
|                        |         | Name                                                                                                    |           |           |               |
|                        |         | R You can update your                                                                                    | profile   | here.     |               |
|                        |         | Given Name *                                                                                             |           |           |               |
|                        |         | How do you prefer to be addressed? Salutations, middle names and suffixes can be here if you would like. |           |           |               |
|                        |         | Preferred Public Name                                                                                    |           |           |               |
|                        |         | Save                                                                                                    |           |           |               |
|                        |         | Your data is stored in accordance with our <u>privacy statement</u> .                                    |           |           |               |
|                        |         | * Denotes required field                                                                                 |           |           |               |

INSTITUTE OF INDUSTRY AND ACADEMIC RESEARCH INCORPORATED Research - Education - Training - Community Service

| Igen Journal Systems • 7<br>International Conferenc<br>International Journal of | If you chose multiple journals, click<br>here to access the journals you<br>want to submit your paper. |             | English | ♥ View Site | 🔺 secjayson 🏝 |
|---------------------------------------------------------------------------------|----------------------------------------------------------------------------------------------------|-------------|---------|-------------|---------------|
| International Journal of                                                        |                                                                                                    | API Key     |         | Help        |               |
| International Journal of                                                        | Usern, me                                                                                              |             |         |             |               |
| International Review of                                                         | secjayson                                                                                              |             |         |             |               |
|                                                                                 | Name                                                                                                   |             |         |             |               |
|                                                                                 | R                                                                                                    | V           |         |             |               |
|                                                                                 | Given Name *                                                                                           | Family Name |         |             |               |
|                                                                                 | How do you prefer to be addressed? Salutations, middle names and suffixes can be Preferred Public Name |             |         |             |               |
|                                                                                 | Save                                                                                                   |             |         |             |               |
|                                                                                 | Your data is stored in accordance with our <u>privacy statement</u> .                                  |             |         |             |               |
|                                                                                 | * Denotes required field                                                                               |             |         |             |               |

## HOW TO SUBMIT ARTICLE?

| International Conference on Multidisci | plinary Industr. Y<br>Submission Y | the name of journal or conferen<br>ou are submitting your paper. | Ce           | glish ⊕ View Site 🔺 secjayson ≏ |
|----------------------------------------|------------------------------------|------------------------------------------------------------------|--------------|---------------------------------|
| LE MIAR<br>Submissions                 | My Queue Archives                  | Click here to start the                                          | e submission | Help     New Submission         |
|                                        |                                    | No submissions found.                                            |              | _                               |
|                                        |                                    | Platform &<br>workflow by<br>OJS / PKP                           |              |                                 |

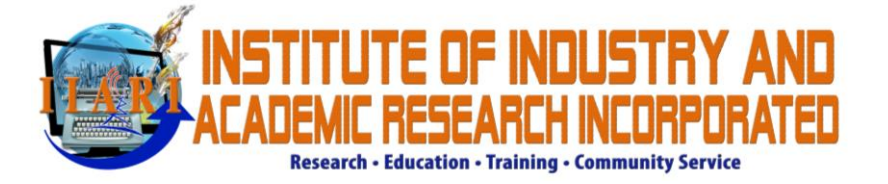

| International Conference on Multidisciplina | ry Industr 👻 Tasks 🔕                                                                                                    | English                                  | View Site        | 🛓 secjayson 🄷 |
|---------------------------------------------|----------------------------------------------------------------------------------------------------|------------------------------------------|------------------|---------------|
|                                             | Submit an Article           1. Start         2. Upload Submission         3. Enter Metadata         4. Confirmation         5. Next Steps                                                                                                    |                                          |                  |               |
| Submissions                                 | Section Policy         The conference accepts any topic within its scope and coverage. The submitted article needs to have strong empirical evidence and make sign field. It should have strong theoretical and/or methodological literature.         The submission is an original article, not have been nor considered for publishing elsewhere. If it is a republication, the author must obtain persission for any used copyrighted materials within the article.         Submission Requirement       at you've completed the requirements below before proceeding.         The article is an autor       The article is an autor         The author       at you've completed the requirements below before proceeding.         The author       The science are the basic submission requirements that you unceed to meet. Check them to proceed.         There are no h       The author obtain         B       I       If all article is an autor | ificant con<br>rmission to<br>- article. | tribution to the |               |

| International Conference on Multidisciplinary Industr • Tasks 0                                                                                                    | English            | View Site     | 🛓 secjayson 🌘 |
|----------------------------------------------------------------------------------------------------|--------------------|---------------|---------------|
| Comments for the Editor                                                                                                    |                    |               |               |
| Write your note to the editor or any referral of                                                                                                    | ode.               |               | -             |
| You may leave it blank as well.                                                                                                    |                    |               |               |
|                                                                                                    |                    |               |               |
|                                                                                                    |                    |               |               |
| Acknowledge the copyright statement<br>The papers contained in the copyright stratement copyrighted. The authors can reprint, reproduce and publish the research a | rticles in any joi | urnal without |               |
| restrictions.                                                                                                    |                    |               |               |
| Check the boxes in order to save and continue                                                                                                    | е.                 |               |               |
| V Yes, Lagree to ha                                                                                                    |                    |               |               |
| Save and continue Can?                                                                                                    |                    |               |               |
|                                                                                                    |                    |               |               |

The next step is the File Submission. Keep in mind that you need two files here. The **Anonymous file** and the **Title page**. You have to make sure that your **Anonymous file** has no author name and details.

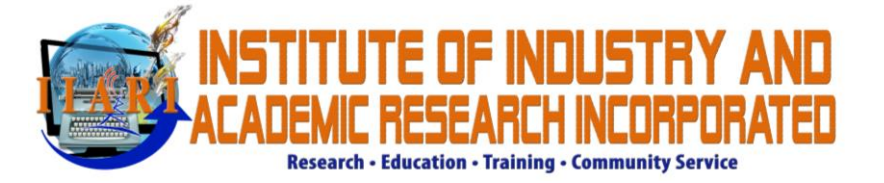

| International Conference on | Multidisciplinary Industr 🔻 | Tada A                                                                                                    | \varTheta English 🔹 View Site 🔺 secjayson |
|-----------------------------|-----------------------------|----------------------------------------------------------------------------------------------------|-------------------------------------------|
|                             | Submit                      | Upload Submission File                                                                                    | ×                                         |
|                             | 1. Star                     | 1. Upload File 2. Revise Details 3. Confirm                                                               |                                           |
| Submissions                 |                             | Article Compone<br>Title Page<br>Drag and drop a file her<br>Choose the appropriate<br>article component. | Upload File<br>Upload File                |
|                             | Save an                     | Continue Cancel                                                                                           |                                           |
|                             |                             | Platform &<br>workflow by<br>OJS / PKP                                                                    |                                           |
|                             |                             |                                                                                                    |                                           |

| International Conference on Multidiscip | linary Industr •<br>Submit | Upload Submission File                                                                                           | ×             | 🕒 English |  |
|-----------------------------------------|----------------------------|----------------------------------------------------------------------------------------------------|---------------|-----------|--|
| CERNAR 2                                | 1. Star                    | 1. Upload File 2. Review Details 3. Confirm                                                                      |               |           |  |
| Submissions                             | Subm                       | Article Component * Title Page                                                                                   | ~             | Q Search  |  |
|                                         | Save an                    | <ul> <li>secjayson, Title Page.docx</li> <li>The uploaded file do</li> <li>Continue to the next step.</li> </ul> | etails appear | here.     |  |
|                                         |                            | Platform &                                                                                                    |               |           |  |
|                                         |                            | worklow by<br>OJS / PKP                                                                                          |               |           |  |

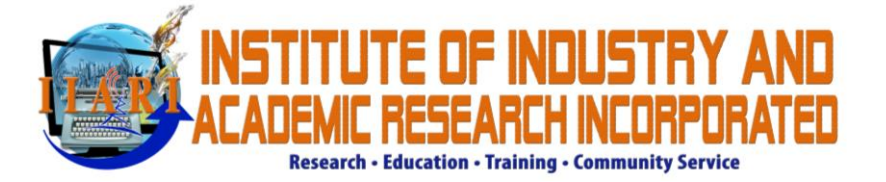

| International Conference on Multidi |                 |                                                                       |   |  |  |
|-------------------------------------|-----------------|-----------------------------------------------------------------------|---|--|--|
|                                     | Submit          | Upload Submission File                                                | × |  |  |
| TEMIAR                              |                 | 1. Upload File 2. Review Details 3. Confirm                           |   |  |  |
| Submissions                         | Subm<br>Save at | secjayson, Title Page.docx  Continue Continue Continue Continue Conce |   |  |  |
|                                     |                 | Platform &<br>workflow by<br>OJS / PKP                                |   |  |  |

| International Conference on Multidis | sciplinary Industr 👻 | Testa and                        |                                        |                    | @ English  | View Site  | 🛔 secjayson |
|--------------------------------------|----------------------|----------------------------------|----------------------------------------|--------------------|------------|------------|-------------|
| CPD.                                 | Submit               | Upload Submission File           |                                        | ×                  |            |            |             |
| TEMIAR                               | 1. Star              | 1. Upload File 2. Review Details | 3. Confirm                             |                    |            |            |             |
| Submissions                          | Submi                |                                  | File Added<br>Add Another File         | Click here to uplo | oad anothe | pload File |             |
|                                      | Save an              | Complete Cancel                  |                                        |                    |            |            |             |
|                                      |                      |                                  |                                        |                    |            |            |             |
|                                      |                      |                                  | Platform &<br>workflow by<br>OJS / PKP |                    |            |            |             |

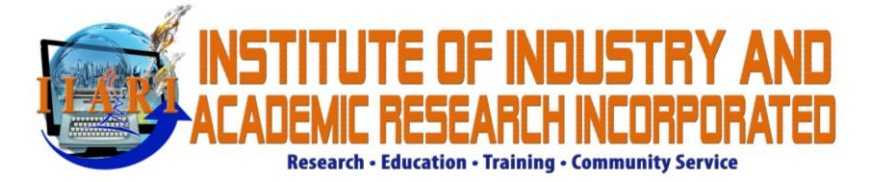

| International Conference on M | lultidisciplinary Industr •<br>Submit | Upload Submission File                                                                                                    | ×                  | English                        | View Site | 🛔 secjayson |
|-------------------------------|---------------------------------------|----------------------------------------------------------------------------------------------------|--------------------|--------------------------------|-----------|-------------|
| IEMIAR                        | 1. Star                               | 1. Upload File 2. Review Details 3. Confirm                                                                                                    |                    |                                |           |             |
|                               | Subm                                  | If you are uploading a revision of an existing file<br>This is not a revision of an existing file<br>Article Component *<br>Anonymous File<br>Choose the appropriate article | evision.<br>compon | Q Search<br>Title Page<br>ept. |           |             |
|                               | Save an                               | Drag and drop a file here to begin upload                                                                                                    | Upload File        | Uploa                          | ad the fi | le.         |
|                               |                                       | Continue Cancel                                                                                                    |                    |                                |           |             |
|                               |                                       | Platform &<br>workflow by<br>OJS / PKP                                                                                                    |                    |                                |           |             |

| International Conference on N | Aultidisciplinary Industr 👻 | Tarda 🔿                                                                          |             | 🛛 English | Ø View Site | 🛔 secjayson |
|-------------------------------|-----------------------------|----------------------------------------------------------------------------------|-------------|-----------|-------------|-------------|
| CPD TOW                       | Submit                      | Upload Submission File                                                           | ×           |           |             |             |
| ELEMIAR -                     | 1. Star                     | 1. Upload File 2. Review Details 3. Confirm                                      |             |           |             |             |
| Submissions                   |                             |                                                                                  |             |           |             |             |
|                               | Submi                       | If you are uploading a revision of an existing file, please indicate which file. |             |           |             |             |
|                               |                             | This is not a revision of an existing file                                       | ~           |           |             |             |
|                               | • 🖬                         |                                                                                  | 9,          |           |             |             |
|                               |                             | Article Component *                                                              |             |           |             |             |
|                               |                             | Anonymous File                                                                   | ~           |           |             |             |
|                               |                             |                                                                                  |             |           |             |             |
|                               | Save an                     | <ul> <li>secjayson, Anonymous File.docx</li> </ul>                               | Change File |           |             |             |
|                               |                             | Click continue to proceed to the                                                 | next step.  |           |             |             |
|                               |                             | Viation &<br>workflow by                                                         |             |           |             |             |
|                               |                             | OJS/PKP                                                                          |             |           |             |             |
|                               |                             |                                                                                  |             |           |             |             |
|                               |                             |                                                                                  |             |           |             |             |

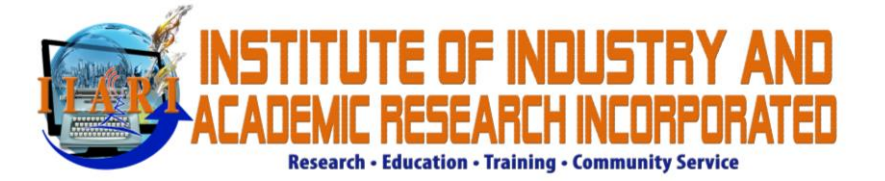

| International Conference on I |         | Tanka 🔿                          |                     |               |                  |  |
|-------------------------------|---------|----------------------------------|---------------------|---------------|------------------|--|
| CP.                           | Submit  | Upload Submission File           |                     | ×             |                  |  |
| TEMIAR                        |         | 1. Upload File 2. Review Details | 3. Confirm          |               |                  |  |
| Submissions                   |         |                                  |                     |               |                  |  |
|                               | Subm    |                                  | File Added          |               |                  |  |
|                               | •       |                                  | Add Another File    | 9             |                  |  |
|                               | ► 🖻     |                                  |                     | 9             | , Anonymous File |  |
|                               |         | Complete                         | COMPLETE to proceed | l to the next | step.            |  |
|                               | Save an | ad continue Cancel               |                     |               |                  |  |
|                               |         |                                  |                     |               |                  |  |
|                               |         |                                  |                     |               |                  |  |
|                               |         |                                  |                     |               |                  |  |
|                               |         |                                  | OJS/PRP             |               |                  |  |

| International Conference on Multidisciplinary I | Industr 🔻 Tasks ( | 0                         |                                        | English      | View Site   | 🛓 secjayson |
|-------------------------------------------------|-------------------|---------------------------|----------------------------------------|--------------|-------------|-------------|
|                                                 | Submit an Article | e                         |                                        |              |             |             |
|                                                 | 1. Start 2. Up    | pload Submission 3. Enter | Metadata 4. Confirmation 5. Next Steps |              |             |             |
| Submissions                                     |                   |                           |                                        |              |             |             |
|                                                 | Submission File   | es                        |                                        | Q Search     | Upload File |             |
|                                                 | ► 🗟 34-1 secja    | ayson, Title Page.docx    | Review your submissions here.          | Title Page   |             |             |
|                                                 |                   |                           | You should have TWO files.             |              |             |             |
|                                                 | ▶ 🗟 35-1 secja    | son, Anonymous File.docx  |                                        | Anonymous Fl | lle         |             |
|                                                 |                   |                           |                                        |              |             |             |
|                                                 |                   |                           |                                        |              |             |             |
|                                                 | Save and continue |                           | ck proceed to the next step.           |              |             |             |
|                                                 |                   |                           |                                        |              |             |             |
|                                                 |                   |                           |                                        |              |             |             |
|                                                 |                   |                           | Platform &                             |              |             |             |
|                                                 |                   |                           | workflow by                            |              |             |             |
|                                                 |                   |                           | 0j37 FNF                               |              |             |             |

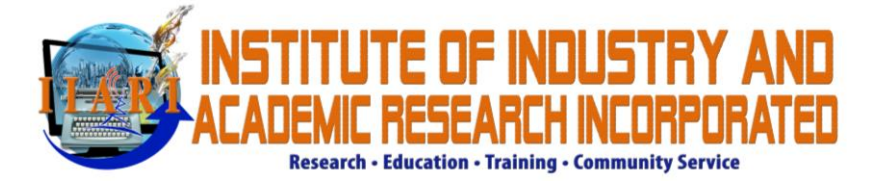

| International Conference on Multidisciplina | ary Industr 🝷 Tasks 📀                   |                                                 | 🛛 English                         | View Site | 🔺 secjayson 🄶 |  |  |  |
|---------------------------------------------|-----------------------------------------|-------------------------------------------------|-----------------------------------|-----------|---------------|--|--|--|
|                                             | Submit an Article                       |                                                 |                                   |           |               |  |  |  |
| IE MIAR                                     | 1. Start 2. Upload Submission           | 3. Enter Metadata 4. Confirmation 5. Next Steps |                                   |           |               |  |  |  |
| Submissions                                 | Prefix                                  | Title *                                         |                                   |           |               |  |  |  |
|                                             | Examples: A. The                        | This is a sample submission                     |                                   |           |               |  |  |  |
|                                             | Subtitle                                |                                                 | • English • View Site ▲ secjayzon |           |               |  |  |  |
|                                             |                                         |                                                 |                                   |           |               |  |  |  |
|                                             | Abstract *                              |                                                 |                                   |           |               |  |  |  |
|                                             | The abstract must be 250 words or less. | Write all the details of yo                     | our pap                           | er here.  |               |  |  |  |
|                                             | ⓑ ⓑ B I ⊻ ☷ ☱ ×*                        | <u>×</u>                                        |                                   |           |               |  |  |  |
|                                             | This abstract is a sample submissio     | n to the conference and journal of IIAN         |                                   |           |               |  |  |  |
|                                             |                                         |                                                 |                                   |           |               |  |  |  |

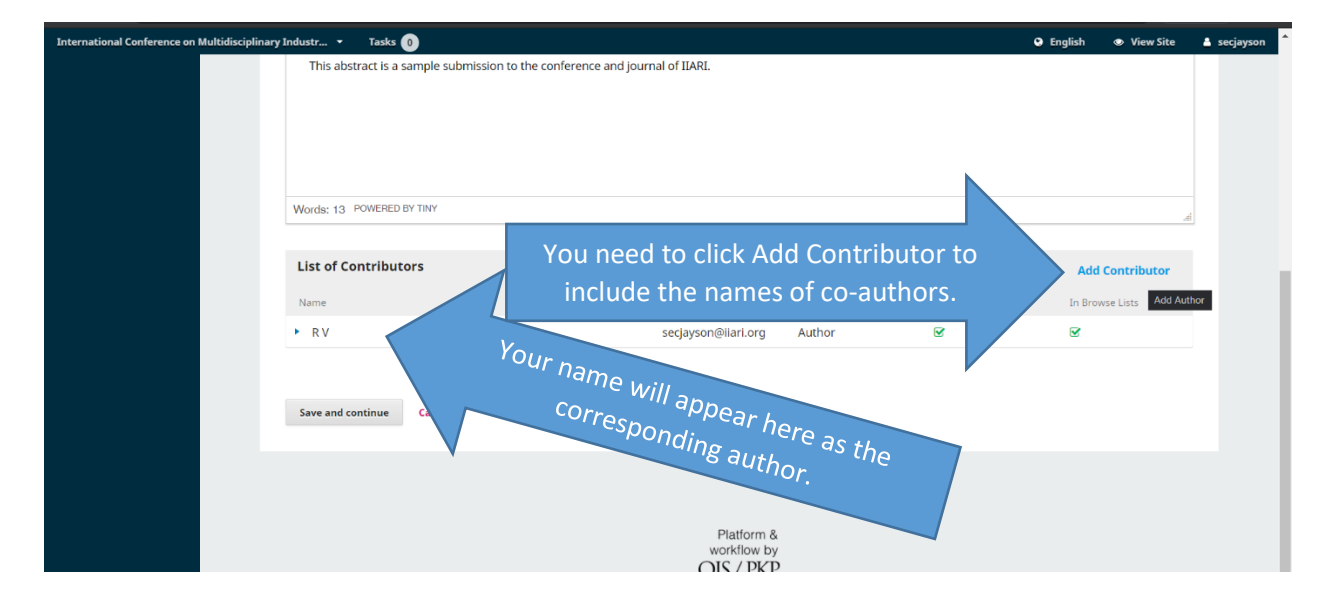

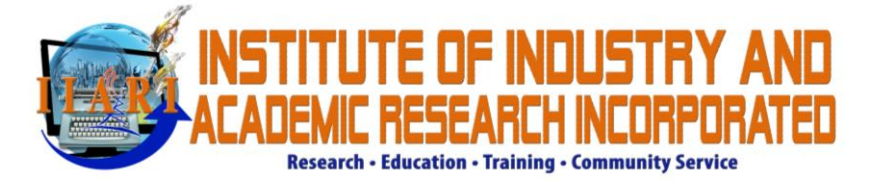

| International Conference on Multidisciplinary Industr | Testa a                                                |                                                           | English      |            | 🛔 secjayson |
|-------------------------------------------------------|--------------------------------------------------------|-----------------------------------------------------------|--------------|------------|-------------|
| This                                                  | Add Contributor                                        | <b>×</b>                                                  |              |            |             |
|                                                       |                                                        |                                                           |              |            |             |
|                                                       | Name                                                   |                                                           |              |            |             |
|                                                       | Given Name *                                           | Family Name                                               |              |            |             |
| Words:                                                | How do you prefer to be addressed? Salutations, middle | e names and suffixes can be added here if you would like. |              |            |             |
| List c                                                | Preferred Public Name                                  |                                                           | Add C        | ontributor |             |
| Name                                                  | Contact                                                | Supply the co-aut                                         | hor details. | ts         |             |
|                                                       | Email *                                                |                                                           |              |            |             |
| Save a                                                | Country                                                |                                                           |              |            |             |
|                                                       | Country *                                              |                                                           |              |            |             |
|                                                       | User Details                                           |                                                           |              |            |             |
|                                                       | Homepage URL ORCID iD                                  |                                                           |              |            |             |

| International Conference on Multidisciplinary Industr<br>This | Affiliation                                                                                       | 🖗 English 👁 View Site 🔺 secjay | son * |
|---------------------------------------------------------------|---------------------------------------------------------------------------------------------------|--------------------------------|-------|
|                                                               |                                                                                                   |                                |       |
| Words                                                         |                                                                                                   | Add Cantolinates               |       |
| Name<br>► RV                                                  | Bio Statement (e.g., department and rank)                                                         | In Browse Lists                |       |
| Save a                                                        | Contributor's role *<br>O Author<br>Translator<br>Provide the role as author                      |                                |       |
|                                                               | <ul> <li>Principal contact for editorial corresponde</li> <li>and include in the list.</li> </ul> |                                |       |
|                                                               | * Denotes required field                                                                          |                                |       |

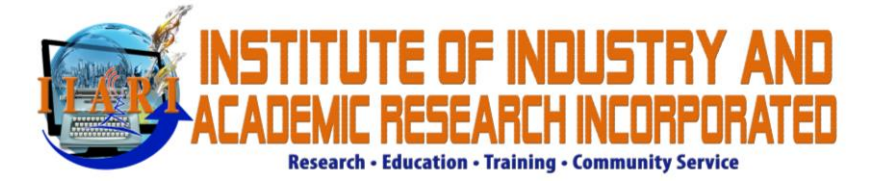

| International Conference on Mul | ltidisciplinary Industr 👻 Tasks 🕕                                                                  |                               |                                        |                                        |  |
|---------------------------------|----------------------------------------------------------------------------------------------------|-------------------------------|----------------------------------------|----------------------------------------|--|
|                                 | Submit an Article 1. Start 2. Upload Submit                                                        | Confirm<br>Are you sure you w | Lubmit this article to the journal?    |                                        |  |
| Submissions                     | Your submission has been uploar<br>are ready, click "Finish Submission<br>Finish Submission Cancel | OK                            | Confirm your submission.               | ve entered before continuing. When you |  |
|                                 |                                                                                                    |                               | Platform &<br>workflow by<br>OJS / PKP |                                        |  |
|                                 |                                                                                                    |                               |                                        |                                        |  |

## YOU HAVE COMPLETED THE ARTICLE SUBMISSION. YOU CAN WAIT FOR THE PRELIMINARY EVALUATION RESULTS WITHIN 24 HOURS.

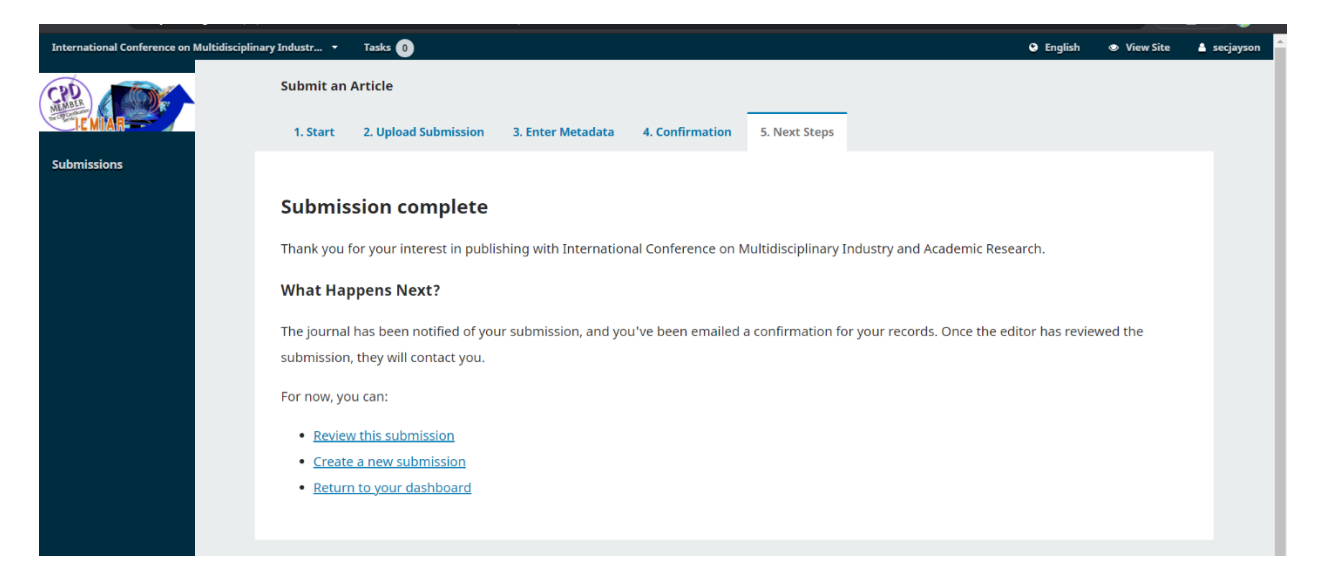

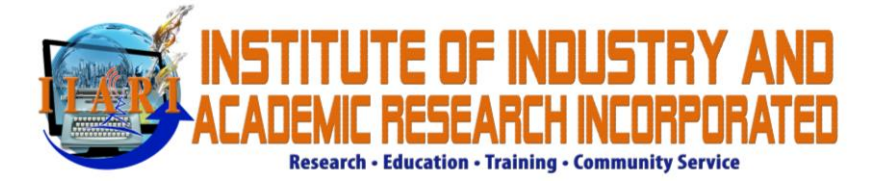

YOUR PORTAL WILL SHOW THE DETAILS ABOUT YOUR SUBMISSION AND THE DECISIONS OF THE EDITORS.

| International Conference on Multidiscip | linary Industr 🔹 Tasks 🕕                   |                                        |              | English  View Site | 🛔 secjayson 🄎 |
|-----------------------------------------|--------------------------------------------|----------------------------------------|--------------|--------------------|---------------|
|                                         | Submissions My Queue 1 Archives            |                                        |              | 0 Help             |               |
| Submissions                             |                                            |                                        |              |                    |               |
|                                         | My Assigned                                |                                        | Q Search     | New Submission     |               |
|                                         | 18 <b>V</b><br>This is a sample submission |                                        | O Submission | ~                  |               |
|                                         |                                            |                                        |              |                    |               |
|                                         |                                            | Platform &<br>workflow by<br>OJS / PKP |              |                    |               |

YOU WILL RECEIVE EMAIL NOTIFICATION IF YOUR PAPER IS ACCEPTED FOR REVIEW.

AFTER THE REVIEW PROCESS, YOU NEED TO REVISE YOUR PAPER AND UPLOAD THE REVISED ANONYMOUS FILE.

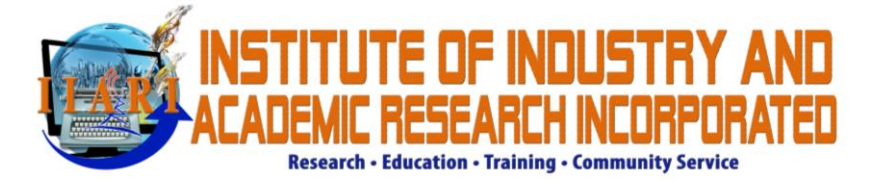

| International Conference on Multidisciplinary I | ndustr • Tasks 🕦 🛛 😜 English 🔹                                                                            | View Site | 🔺 secjayson |
|-------------------------------------------------|----------------------------------------------------------------------------------------------------|-----------|-------------|
|                                                 | Submission Review Copyediting Production                                                                  |           |             |
|                                                 |                                                                                                    |           |             |
|                                                 | Round 1                                                                                                   |           |             |
|                                                 | Round 1 Status<br>Revisions have been requested.                                                          |           |             |
|                                                 | Notifications                                                                                             |           |             |
|                                                 | [International Conference on Multidisciplinary Industry and Academic Research]. Decision 2021-02-09 03:07 | 7 AM      |             |
|                                                 |                                                                                                    |           |             |
|                                                 | Reviewer's Attachments Q Sear                                                                             | rch       |             |
|                                                 | No Files                                                                                                  |           |             |
|                                                 |                                                                                                    |           |             |
|                                                 | Revisions Q Search Upload F                                                                               | File      |             |

| idisciplinary Industr 👻 Tasks 1               |                                                   | 🛛 English 👁 Vi     |
|-----------------------------------------------|---------------------------------------------------|--------------------|
| [International Conference on Multidisciplinar | y Industry and Academic Research] Editor Decision | 2021-02-09 03:07 A |
|                                               |                                                   |                    |
| Reviewer's Attachments                        |                                                   | Q Search           |
|                                               | No Files                                          |                    |
|                                               |                                                   |                    |
| Revisions                                     | file hore                                         | Upload File        |
|                                               | menere.                                           |                    |
|                                               |                                                   |                    |
| Review Discussions                            |                                                   | Add discussion     |
| Name                                          | From Last Reply                                   | Replies Clos       |
|                                               | No Itama                                          |                    |

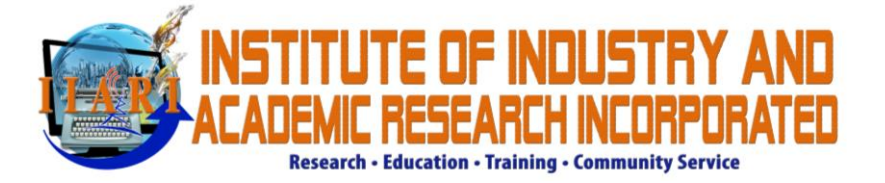

|   |                                             |                 | 0        |  |
|---|---------------------------------------------|-----------------|----------|--|
|   | Upload Review File                          | \$              | \$       |  |
|   | 1. Upload File 2. Review Details 3. Confirm |                 |          |  |
| R | Article Component *                         | Upload only the |          |  |
|   | Anonymous File                              | anonymous file. |          |  |
|   | Drag and drop a file here to begin upload   | Upload File     |          |  |
| R |                                             |                 | Q Search |  |
|   | Continue Cancel                             |                 |          |  |
|   |                                             |                 |          |  |
| R | eview Discussions                           |                 |          |  |
|   |                                             |                 |          |  |
|   |                                             |                 |          |  |
|   |                                             |                 |          |  |
|   |                                             |                 |          |  |

|   |                                                     |        |     | 😡 English 🛛 👁 View Site |  |
|---|-----------------------------------------------------|--------|-----|-------------------------|--|
|   | Upload Review File                                  |        | ×   |                         |  |
|   | 1. Upload File 2. Review Details 3. Confirm         |        |     |                         |  |
| R | Anonymous File, Anonymour File.docx   Careford Edit |        |     |                         |  |
| R | Continue to confirm<br>submission.                  | n your | Q 5 |                         |  |
|   | No Fil                                              |        |     |                         |  |
|   |                                                     |        |     |                         |  |
| R | Review Discussions                                  |        |     |                         |  |
|   |                                                     |        |     |                         |  |
|   |                                                     |        |     |                         |  |
|   |                                                     |        |     |                         |  |

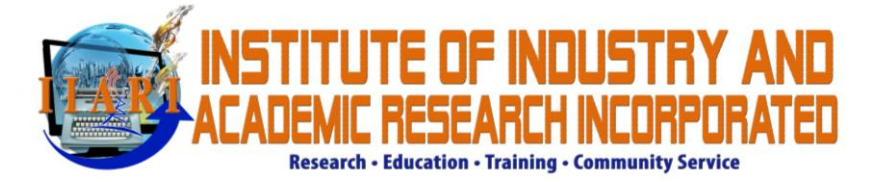

| International Conference on Multidisciplinary Indust | tr                               |                  |         | 🥥 English 💿 View Site |  |
|------------------------------------------------------|----------------------------------|------------------|---------|-----------------------|--|
|                                                      | Upload Review File               |                  | ×       |                       |  |
|                                                      | 1. Upload File 2. Review Detail: | s 3. Confirm     |         |                       |  |
|                                                      | R                                |                  |         |                       |  |
|                                                      |                                  | File Added       |         |                       |  |
|                                                      |                                  | Add Another File |         |                       |  |
|                                                      | R                                | Complete vour    |         |                       |  |
|                                                      | Complete                         | submission.      | 9, 2021 |                       |  |
|                                                      |                                  |                  |         |                       |  |
|                                                      | Review Discussions               |                  |         |                       |  |
|                                                      |                                  |                  |         |                       |  |
|                                                      |                                  |                  |         |                       |  |
|                                                      |                                  |                  |         |                       |  |

| inary Industr 🔻 Tasks 🕕                    |                     | 🛛 English 🔹 View Sit |
|--------------------------------------------|---------------------|----------------------|
| Reviewer's Attachments                     |                     | Q Search             |
|                                            | No Files            |                      |
| Revisions                                  | Submission has been | earch Upload File    |
| B 37-1 Anonymous File, Anonymous File.docx | uploaded.           | onymous File         |
| Review Discussions                         |                     | Add discussion       |
| Name                                       | From Last Reply     | Replies Closed       |
|                                            |                     |                      |

After the upload of the revision file, you need to wait for the final publication acceptance.